#### Til patienter og pårørende

## En trin for trin vejledning til bestilling af vederlagsfri medicin på vegne af en selv, eller på vegne af andre.

#### 1. Personoplysninger

Her udfyldes information om den person medicinen bestilles af. Hvis du bestiller på vegne af andre, skal disse oplysninger stadig være dine egne.

- 1. Udfyld dit Fornavn
- 2. Udfyld dit efternavn
- 3. Tjek at dit CPR-nummer er korrekt
- 4. Udfyld mobilnummer

Ved at udfylde mobilnummer får du en SMS når bestillingen er klar til afhentning.

| Ellemavii |
|-----------|
|           |
|           |
|           |
|           |
|           |
| -         |

Indtast dit mobilnummer, hvis du skal hente medicin på OUH. Så får du SMS, når medicinen er klar.

#### 2. Angiv medicin

Her udfyldes navnet på medicinen, styrken på medicinen samt antal der ønskes.

Skal der bestilles mere end 1 slags medicin, skal alle skrives på hver deres linje som vist på billedet herunder:

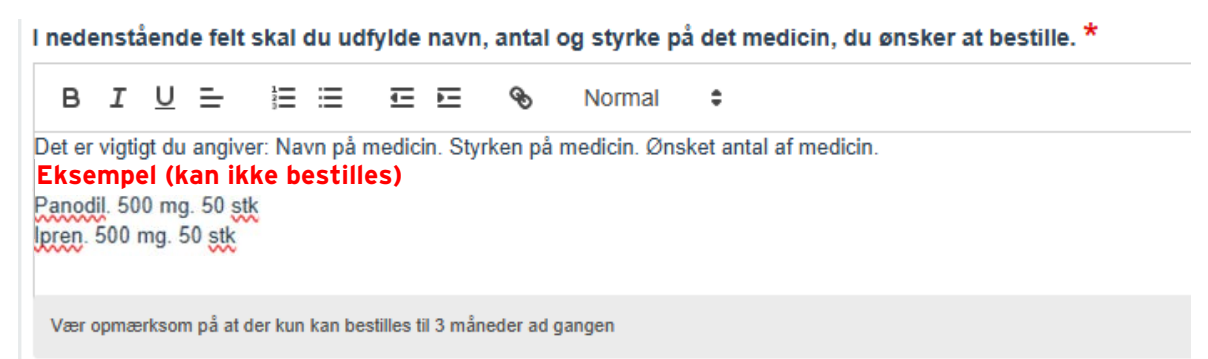

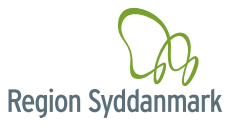

### Vejledning til bestilling af vederlagsfri medicin

#### 3. Vælg afdeling og udleveringssted

Her vælger du afdeling og hvor du ønsker at hente din medicin.

- 1. Afkryds afdeling
- 2. Afkryds afhentningssted

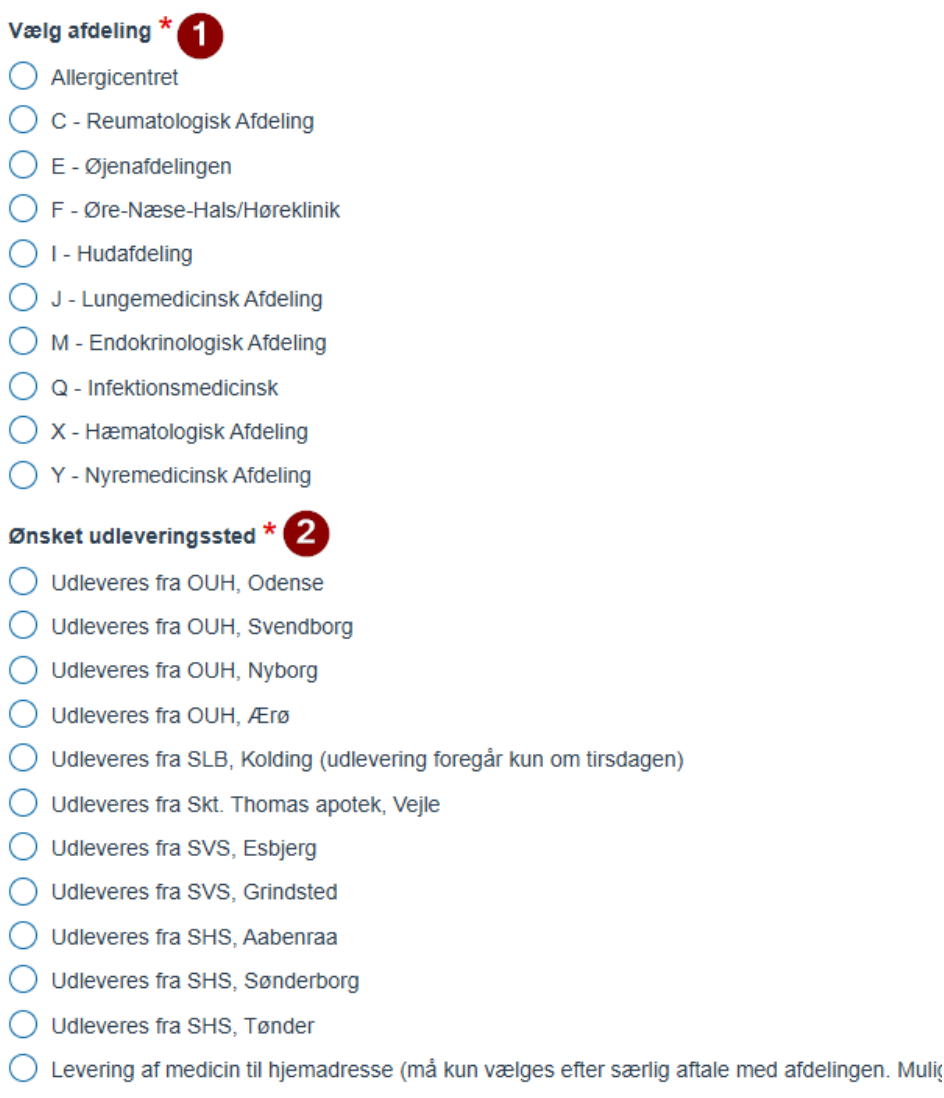

Egen læge (hvis du får din injektionsbehandling ved egen læge)

### Vejledning til bestilling af vederlagsfri medicin

#### 4. Hvis du udfylder bestillingen på vegne af en anden

Hvis du udfylder en bestilling på vegne af en anden, så skal der bruges nogle oplysninger på denne person.

- 1. Udfyld fornavnet på personen
- 2. Udfyld efternavnet på personen
- 3. Udfyld personens CPR-nummer

Bestillingen er nu udfyldt.

Klik 'Send Blanket' nede i højre hjørne

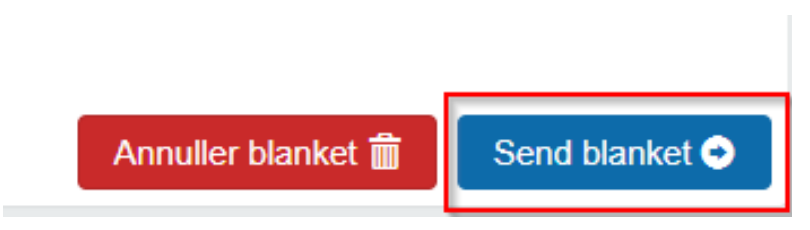

#### 5. Efter bestilling er blevet afsendt

Du modtager en mail i din e-Boks når din bestilling er modtaget.

# Vær opmærksom på at du skal have din egen køletaske med, hvis din medicin skal opbevares på køl.

Hvis du oplever problemer med bestillingen eller har brug for hjælp skal du kontakte afdelingen.